Pasos para canjear el cupón de descuento:

- 1. Accede a <u>https://libros.cienciasanitaria.es/</u>
- 2. Regístrate gratis en la web (si eres nuevo en Ciencia Sanitaria) o inicia sesión (si ya tienes cuenta de usuario registrada de otras ocasiones.
- 3. Una vez te hayas registrado y validado la cuenta, a través del email que te envía Ciencia Sanitaria, inicia sesión.
- 4. Haz clic en Libros del panel de usuario.

Espacio de usuario

5. Elige la convocatoria en la que deseas publicar los capítulos.

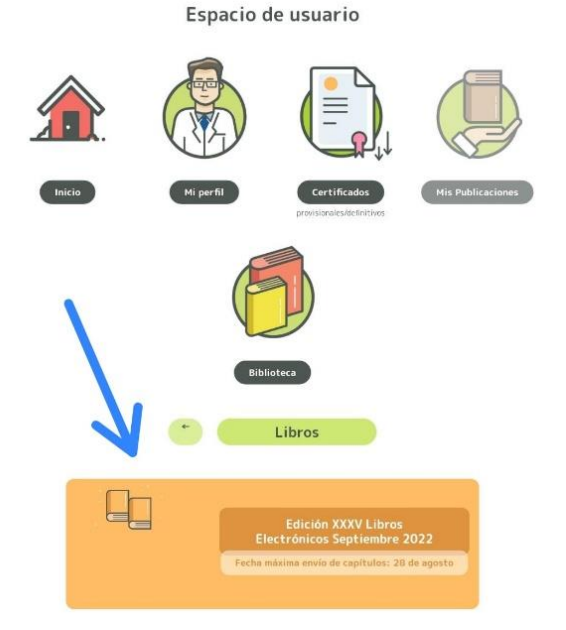

6. Haz clic en el pago de tasas para poder publicar los capítulos.

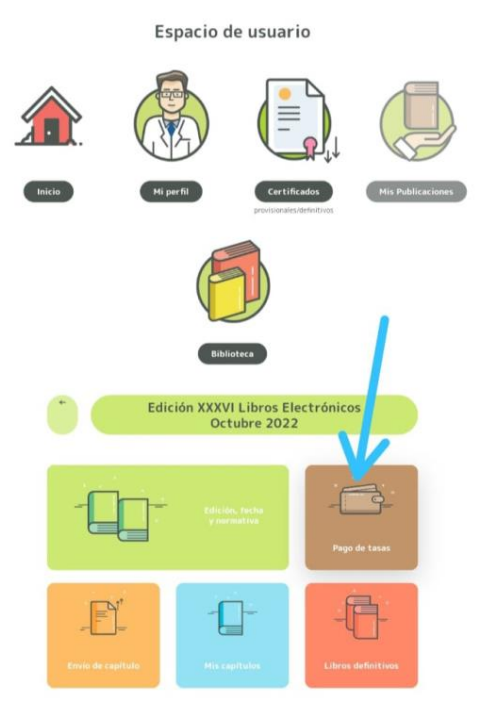

7. Insertar el cupón de descuento: walkomlibros

Seleccione su participación en libros

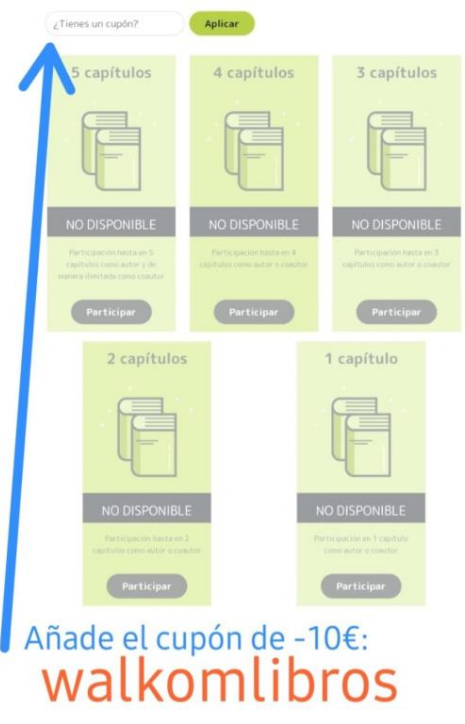

8. ¡Todo listo para empezar a publicar!